## SCARICARE ED INSTALLARE GIMP

GIMP (Gnu Image Manipulation Program) è un programma di grafica gratuito ed è disponibile per tutti i sistemi operativi.

Il programma può essere utilizzato nella versione italiana, ma anche quella in inglese non presenta difficoltà.

## Procedimento per scaricare ed installare il programma:

1) Accedere al sito <u>www.gimp.org</u>

| GIMF - GNO IMage Mail                                                                                                    | pulation Program - Mozilla Firefox 🦯                                                                                                    |
|----------------------------------------------------------------------------------------------------|----------------------------------------------------------------------------------------------------|
| Content Manager - Prof. 🗙 COMPITI ESPERTI: GIMP - Pro 🗙 😆 come scaricare e installa 🗙 👹 GIMP -                                                                                                    | GNU Image Manip × +                                                                                                    |
| → C <sup>a</sup>                                                                                                    | ··· 🗟 🖓 🐨 🖼                                                                                                    |
| 🕲 Get Emoji — All 🤹 Console di amminis 💿 (4) Valentina Costa M Posta in arrivo (645 🛦 Ar                                                                                                    | te - Opere - Artisti 🐭 ARTUU Magazine 街 DROME magazine 🖨 Atlas Linea Attiva 🝙 Arte & Immagine                                                                                               |
|                                                                                                    | GNU IMAGE<br>MANIPULATION PROGRAM                                                                                                    |
|                                                                                                    |                                                                                                    |
| The Free & Open Source Image Editor<br>This is the official website of the GNU Image Manipulation                                                                                                    | Recent News GIMP 2.10.18 Released                                                                                                    |
| The Free & Open Source Image Editor<br>This is the official website of the GNU Image Manipulation<br>Program (GIMP).<br>GIMP is a cross-platform Image editor available for GNU/Linux,<br>OS X, Windows and more operating systems. It is free software,<br>you can change its source code and distribute your changes.                                                                                                    | Recent News GIMP 2.10.18 Released 2020-02-24 GIMP and GEGL in 2019 2020-01-04                                                                                                    |
| The Free & Open Source Image Editor<br>This is the official website of the GNU Image Manipulation<br>Program (GIMP).<br>GIMP is a cross-platform image editor available for GNU/Linux,<br>OS X, Windows and more operating systems. It is free software,<br>you can change its source code and distribute your changes.<br>Whether you are a graphic designer, photographer, illustrator,<br>or scientist, GIMP provides you with sophisticated tools to get<br>your job done. You can (truther enhance your productivity with<br>GIMP thanks to many customization options and 3rd party            | Recent News GIMP 2.10.18 Released 2020-02-24 GIMP and GEGL in 2019 2020-01-04 GIMP 2.10.14 Released 2019-10-31 GIMP 2.10.12 Released 2019-06-12                                             |
| The Free & Open Source Image Editor<br>This is the official website of the GNU Image Manipulation<br>Program (GIMP).<br>GIMP is a cross-platform image editor available for GNU/Linux,<br>OS X, Windows and more operating systems. It is free software,<br>you can change its source code and distribute your changes.<br>Whether you are a graphic designer, photographer, illustrator,<br>or scientist, GIMP provides you with sophisticated tools to get<br>your job done. You can further enhance your productivity with<br>GIMP thanks to many customization options and 3rd party<br>plugins. | Recent News<br>GIMP 2.10.18 Released<br>2020-02-24<br>GIMP and GEGL in 2019<br>2020-01-04<br>GIMP 2.10.14 Released<br>2019-10-31<br>GIMP 2.10.12 Released<br>2019-06-12<br>Read More News > |

2) cliccare sul tasto *download*. Poi scegliere il sistema operativo del proprio computer: probabilmente *Microsoft Windows*.

3) Scaricare il programma cliccando sul tasto arancione

| GIMP - Downloads - Mozilia Firefox |                                  |                                                                                                    |                                           |                |                      |          |          |      |      |
|------------------------------------|----------------------------------|----------------------------------------------------------------------------------------------------|-------------------------------------------|----------------|----------------------|----------|----------|------|------|
| Posta in arrivo (644) - val        | len 🗙 👹 GIMP - Downloads 🛛 🗙     | +                                                                                                    |                                           |                |                      |          |          |      |      |
| ← → ♂ @                            | 🛛 🗎 https://www.gimp.org         | /downloads/                                                                                                    |                                           | ₽ … ♡          |                      | III\     | ء 🔻      |      | =    |
| 😊 🕲 Get Emoji — All                | 🔅 Console di amminis 💿 (4) Valen | tina Costa M Posta in arrivo (645 🔥 Arte - C                                                                                   | Opere - Artisti 🦛 ARTUU Magazine 🕻        | DROME magazine | 🖨 Atlas Linea Attiva | 🔊 Arte & | Immagine |      | >    |
|                                    |                                  | We think your OS is Ubuntu.                                                                                                    |                                           |                |                      |          |          |      |      |
|                                    |                                  | Show downloads for GNU/Linux   O                                                                                               | S X   Microsoft Windows   All             |                |                      |          |          |      |      |
|                                    |                                  | GIMP for Windows                                                                                                    |                                           |                |                      |          |          |      |      |
|                                    |                                  | Updated on 2020-03-24: GIMP 2.10.18 insta                                                                                      | Iller revision 2                          |                |                      |          |          |      |      |
|                                    |                                  | Fixes GEGL issue #231, which caused corrup                                                                                     | oted images once the swap file size reach | ed             |                      |          |          |      |      |
|                                    |                                  | 2 GIB                                                                                                    |                                           |                |                      |          |          |      |      |
|                                    |                                  |                                                                                                    |                                           |                |                      |          |          |      |      |
|                                    |                                  | Download GIMP 2.10.18                                                                                                    | Download GIMP 2.10.18                     |                |                      |          |          |      |      |
|                                    |                                  | Vid Birtorrent                                                                                                    | airechy                                   |                |                      |          |          |      |      |
|                                    |                                  | The download links above will attempt to dov                                                                                   | vnload GIMP from one of our trusted mir   | ror            |                      |          |          |      |      |
|                                    |                                  | servers. If the mirrors do not work or you would rather download directly from our se<br>you can get the direct download here. |                                           | rver,          |                      |          |          |      |      |
|                                    |                                  | Supported OS: Windows 7 or over                                                                                                |                                           |                |                      |          |          |      |      |
|                                    |                                  | These links download the official GIN                                                                                          | /P installer for Windows (~200 M          | IB)            |                      |          |          |      |      |
|                                    |                                  | The installer contains both 32-bit an                                                                                          | d 64-bit versions of GIMP, and wi         | III            |                      |          |          |      |      |
|                                    |                                  | automatically use the appropriate or                                                                                           | ne.                                       |                |                      |          |          |      |      |
|                                    |                                  | BitTorrent is a peer-to-peer file shar                                                                                         | ing system. It works by download          | ling           |                      |          |          |      |      |
|                                    |                                  | GIMP from a distributed network of                                                                                             | BitTorrent users, and may impro           | ve             |                      |          |          |      |      |
|                                    |                                  | download speed dramatically. Choose                                                                                            | sing this option will download the        | e              |                      |          |          |      |      |
| ۵ 🎃 🔚 📄 🧕 😢                        | 🛿 🦔 🧧 🕎 🗃 🌏 📶 🍪 GIMP -           | Downloads - Mozilla Firefox                                                                                                    | Gimp-2.10 - 2 windows                     |                |                      | - R 🖸    | R 🔔      | ) 8: | 45 🖬 |

**4)** Per procedere all'istallazione guardare il video tutorial dal titolo Come scaricare e installare GIMP su pc alternativa a photoshop gratis su computer

https://www.youtube.com/watch?v=AgEhUFSqqqw

5) Se quando apri il programma, la finestra centrale ti appare come nella figura qui sotto, clicca sul rettangolino indicato dalla freccia per ingrandirlo.

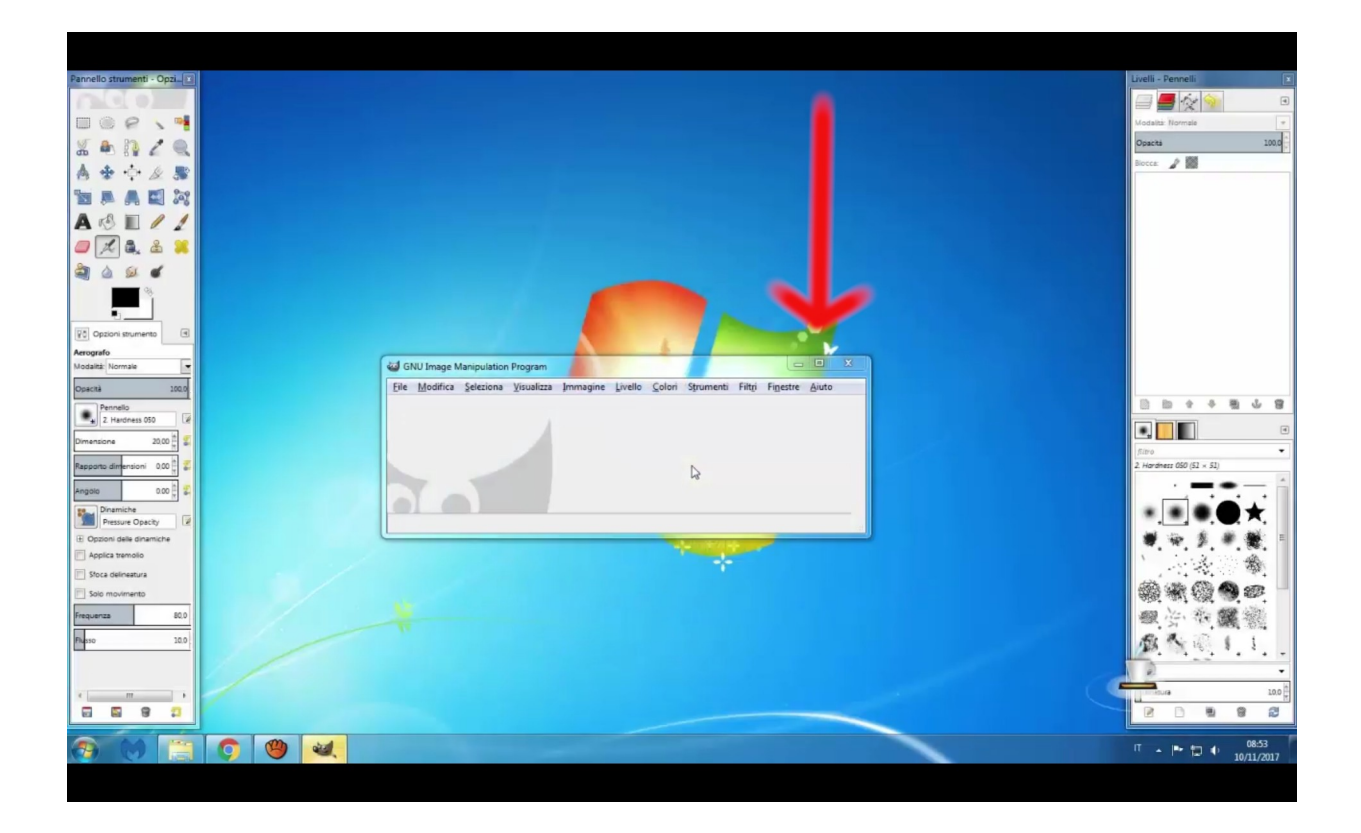